# Help For Generating Online Challan

Click on 'Generate e-Challan' option to generate online challan.

| COMMERCIA<br>GOVERNMENT OF GOA<br>Goa Rajya Kar Bhavan,Old IPHB Co | <b>TAXES DEPARTMENT</b>                                                                                                    |                                     |
|--------------------------------------------------------------------|----------------------------------------------------------------------------------------------------|-------------------------------------|
|                                                                    | Online Service<br>Generate E-Challan<br>Sindly generate the e-Challan using "Generate e-Challan"<br>uption and Verify the details of the e-Challan, before<br>rocceeding to make payment. | -                                   |
| NIC NATIONAL<br>INC. NATIONAL<br>INC. NATIONAL<br>INC. NATIONAL    | GENERATE E-CHALLAN HELP   PAY ONLINE HELP  <br>Developed and Hosted by National Informatics Centre,<br>Goa                                                                                | Digital India<br>France Ve Langente |
| Copyright 202                                                      | 3 © Website Content Managed by Department of Commercial Taxes, Gov                                                                                                    | vernment of Goa                     |

The following form will be displayed.

| COMMERCIAL TAXES DEPARTMENT<br>GOVERNMENT OF GOA<br>Government of Goa<br>Goa Ralya Kar Bhavan, Old IPHB Complex, Near Olo CEO, Altinho, Panaji-Goa, India |
|----------------------------------------------------------------------------------------------------|
| :. Department of Commercial Taxes .:                                                                                                    |
| Generate E-Challan                                                                                                    |
| Registration Type                                                                                                    |
| Trade Name     Address                                                                                                    |
| Taluka     -Select-     V     PIN Code     Mobile Number     E-Mail Address                                                                               |
| Enter Code                                                                                                    |
| PROCEED CANCEL                                                                                                    |
| GENERATE E-CHALLAN HELP   PAY ONLINE HELP                                                                                                    |
| Developed and Hosted by National Informatics Centre, Goa Digital India                                                                                    |

Select the registration type from the dropdown list of 'Registration Type'.

| C<br>GC | OMMERCIAL TAXES DEPARTMENT<br>VERNMENT OF GOA<br>va Ralya Kar Bhavan,Old IPHB Complex,Near O/o.CEO, Allinho, Panaji-Goa,India                                                                                                    |
|---------|----------------------------------------------------------------------------------------------------|
|         | :. Department of Commercial Taxes .:                                                                                                    |
|         | Generate E-Challan                                                                                                    |
|         | Registration Type   Select   Select                                                                                                    |
|         |                                                                                                    |
|         | NIC Contractor of the indication of the indication of the indicati |
|         | Copyright 2024 @ Website Content Managed by Department of Commercial Taxes, Government of Goa                                                                                                    |

Select type of tax by 'Challan Type' option.

| COMMERCIAL TAXES DEPARTMENT<br>OVERNMENT OF GOA<br>I Goa Rajya Kar Bhavan, Old IPHB Complex, Near Olo. CEO, Altinho, Panaji-Goa, India                                                                                                    |
|----------------------------------------------------------------------------------------------------|
| :. Department of Commercial Taxes .:                                                                                                    |
| Generate E-Challan                                                                                                    |
| Registration Type                                                                                                    |
| Trade Name VAT OST Entry Tax                                                                                                    |
| Tablea<br>Select PIN Code Entertainment Tax Luxury Tax TDS Compo Comp                                                                                                    |
| Enter Code                                                                                                    |
| PROCEED CANCEL                                                                                                    |
| Click here for New Dealer Registration                                                                                                    |
| GENERATE E-CHALLAN HELP   PAY ONLINE HELP   VATSOFT                                                                                                    |
| NIC A contract of valorar montances centre, sola presentational montances centre, sola presentational montanes centre, sola presentational montanes centre, sol |
| Copyright 2023 © Website Content Managed by Department of Commercial Taxes, Government of Goa                                                                                                    |

Select the ward office from the 'Ward Office' option

| ١ | COMMERCIAL TAXES DEPARTMENT<br>GOVERNMENT OF GOA                                                                                                    |
|---|----------------------------------------------------------------------------------------------------|
|   | :. Department of Commercial Taxes .:                                                                                                    |
|   | Generate E-Challan                                                                                                    |
|   | Registration Type     Vart     Ward Office       New Registration     VAT     Select                                                                                                    |
|   | Trade Name Address Panaji<br>Mapusa<br>Ponda                                                                                                    |
|   | Taluka     PIN Code     Bicholim       Mobile Number     Margao     Vasco       Curchorem     Head Office                                                                                                    |
|   | Enter Code                                                                                                    |
|   | PROCEED CANCEL                                                                                                    |
|   | GENERATE E-CHALLAN HELP   PAY ONLINE HELP   PAY ONLINE HELP   PAY |
|   | NIC Months Developed and Hosted by National monnatics Cellule, God Digital India                                                                                                    |
|   | Copyright 2024 & website Content Managed by Department of Commercial Taxes, Government of Goa                                                                                                    |

For 'New Registration' and Unregistered Dealer options, the form appears as below. Enter other details in the form. All the fields are compulsory. Then click on 'Proceed' button.

| OMMERCIAL TAXES DEPARTMENT<br>VERNMENT OF GOA<br>Soa Rajya Kar Bhavan, Old IPHB Complex, Near Olo CEO, Altinho, Panaji-Goa, India            |
|----------------------------------------------------------------------------------------------------|
| :. Department of Commercial Taxes .:                                                                                                    |
| Generate E-Challan                                                                                                    |
| Registration Type<br>New Registration     Challan Type<br>VAT     Ward Office<br>Panaji       Trade Name<br>Test     Address<br>Test Address |
| Taluka     PIN Code     Mobile Number     E-Mail Address       Bardez     V     9865654521     Est@email.com                                 |
| Enter Code<br>3MIVWg                                                                                                    |
| PROCEED CANCEL                                                                                                    |
| GENERATE E-CHALLAN HELP   PAY ONLINE HELP                                                                                                    |
| Developed and Hosted by National Informatics Centre, Goa     Digital India                                                                   |
| Copyright 2024 © Website Content Managed by Department of Commercial Taxes, Government of Goa                                                |

For '**Registered Dealer**' option, enter TIN and press 'Tab' key. The dealer Trade Name, Address and available details will be displayed automatically.

| COMMERCIAL TAXES DEPARTMENT<br>GOVERNMENT OF GOA                                                                                                    |
|----------------------------------------------------------------------------------------------------|
| :. Department of Commercial Taxes .:                                                                                                    |
| Generate E-Challan                                                                                                    |
| Registration Type     Challen Type     Ward Office       Registration Type     VAT     Curchorem       TIN     30981301536                                                                          |
| Trade Name<br>TANYA TYRES     Address<br>H.No. 94, Kumyagal,Collem,Sanguem Goa.       Taluka<br>Tiswadi     FIN Code<br>403001     Mobile Number<br>9658565656     E-Mail Address<br>test@email.com |
| Enter Code<br>3MIVWg CANCEL                                                                                                    |
| GENERATE E-CHALLAN HELP     PAY ONLINE HELP       Developed and Hosted by National Informatics Centre, Goa     Digital India                                                                        |

In case of Entry Tax, Entertainment Tax, Luxury Tax and TDS, if TIN is not available, RC No. can be entered to fetch the details.

| COMMERCIAL TAXES DEPARTMENT<br>GOVERNMENT OF GOA<br>@ Goa Rajya Kar Bhavan, Old IPHB Complex, Near O/o CEO, Altinho, Panaji-Goa, India              |
|----------------------------------------------------------------------------------------------------|
| :. Department of Commercial Taxes .:                                                                                                    |
| Generate E-Challan                                                                                                    |
| Registration Type<br>Registered Dealer     Challan Type<br>Luxury Tax     Ward Office<br>Panaji       TIN<br>30150108359     RC Number<br>PNJ/GTL/8 |
| Trade Name     Address       Hotel Rajdhani     Dr. A.B. Road, Panaji -Goa                                                                          |
| Taluka<br>Tiswadi     PIN Code<br>403001     Mobile Number<br>9854545454     E-Mail Address<br>test@email.com                                       |
| Enter Code<br>3MIVWg                                                                                                    |
| PROCEED CANCEL                                                                                                    |
| GENERATE E-CHALLAN HELP   PAY ONLINE HELP   Developed and Hosled by National Informatics Centre, Goa                                                |
| Copyright 2024 © Website Content Managed by Department of Commercial Taxes, Government of Goa                                                       |

Enter other required details, and click on 'Proceed' button.

# VAT Challan Generation

Selected challan form will appear, as shown below.

| COMMERCIAL TAXES DEPARTMENT<br>GOVERNMENT OF GOA<br>M Ga Rairy Kar Bhara Old IPHB Complex Near Old CEO, Altinho, Panal-Goa Inda |                                                             |               |  |  |  |  |
|----------------------------------------------------------------------------------------------------|-------------------------------------------------------------|---------------|--|--|--|--|
|                                                                                                    | :. E-Challan .:                                             |               |  |  |  |  |
|                                                                                                    | VAT Challan Generation<br>0040 - Taxes on Sales, Trade etc. |               |  |  |  |  |
| Period                                                                                                    | From YYYYMM                                                 | То ҮҮҮҮҮММ    |  |  |  |  |
| Payment on Account                                                                                                    | of 105 Value Added Tax                                      |               |  |  |  |  |
| 01. Tax<br>03. Licence & Registrat                                                                                              | on Fees                                                     | 5           7 |  |  |  |  |
| 800 - Others Receip                                                                                                    | 15                                                          |               |  |  |  |  |
| 81. Other Items                                                                                                    | Ţ                                                           |               |  |  |  |  |
| Total Amount                                                                                                    | ۶ (                                                         |               |  |  |  |  |
|                                                                                                    | Enter Captcha                                               |               |  |  |  |  |
|                                                                                                    | GENERATE E-CHAULAN HELP   PAY ONLINE HELP                   |               |  |  |  |  |
|                                                                                                    | Developed and Hosted by National Informatics Centre, Goa    | Digital India |  |  |  |  |

| COMMERCIAL TAXES DEPARTMENT<br>GOVERNMENT OF GOA<br>de Gas Raya Kar Bhavan, Old IPHB Complex, Near Olo CEO, Altinho, Panaji-Goa, India |                                    |                                          |                                               |                 |     |  |
|----------------------------------------------------------------------------------------------------|------------------------------------|------------------------------------------|-----------------------------------------------|-----------------|-----|--|
|                                                                                                    |                                    | :. E-                                    | Challan .:                                    |                 |     |  |
|                                                                                                    |                                    |                                          |                                               |                 |     |  |
|                                                                                                    | Period                             | From 202406                              |                                               | To 202406       |     |  |
|                                                                                                    | Payment on Account of 105 Value Ac | lded Tax                                 |                                               |                 |     |  |
|                                                                                                    | 01. Tax                            | 10000                                    | ₹ 02. Composition of Tax                      | 10              | 5 0 |  |
|                                                                                                    | 03. Licence & Registration Fees    | 50                                       | ₹ 04. Interest                                | 2               | 0 ₹ |  |
|                                                                                                    | 800 - Others Receipts              |                                          |                                               |                 |     |  |
|                                                                                                    | 81. Other Items                    |                                          | ₹                                             |                 |     |  |
|                                                                                                    | Total Amount                       | 10170                                    | Rupees Ten Thousand One Hundred an            | d Seventy Only. |     |  |
|                                                                                                    |                                    | LFER9Y<br>GENERATE CHALL                 |                                               |                 |     |  |
| GENERATE E-CHALLAN HELP   PAY ONLINE HELP                                                                                              |                                    |                                          |                                               |                 |     |  |
| Developed and Hosted by National Informatics Centre, Goa                                                                               |                                    |                                          |                                               |                 |     |  |
|                                                                                                    | Сору                               | rright 2024 © Website Content Managed by | Department of Commercial Taxes, Government of | f Goa           |     |  |

| · | COMMERCIAL TA<br>GOVERNMENT OF GOA<br>Goa Raiya Kar Bhavan.Old IPHB Complex.Ne | localhost:40849 says<br>Do you want to Save? | OK Cancel                           |                |        |
|---|--------------------------------------------------------------------------------|----------------------------------------------|-------------------------------------|----------------|--------|
|   | _                                                                              | VAT Challer                                  | a Constation                        |                |        |
|   |                                                                                | 0040 - Taxes on                              | Sales, Trade etc.                   |                |        |
|   | Period                                                                         | From 202406                                  | Click liere to                      | To 202406      | erate. |
|   |                                                                                |                                              |                                     |                |        |
|   | Payment on Account of 105 Value Ad                                             | ded Tax                                      |                                     |                |        |
|   | 01. Tax                                                                        | 10000 ₹                                      | 02. Composition of Tax              | 100            | र      |
|   | 03. Licence & Registration Fees                                                | 50 ₹                                         | 04. Interest                        | 20             | ₹      |
|   | 800 - Others Receipts                                                          |                                              |                                     |                |        |
|   | 81. Other Items                                                                | ₹                                            |                                     |                |        |
|   | Total Amount                                                                   | 40470 -                                      | Ruppes Ten Thousand One Hundred and | d Seventy Only |        |
|   |                                                                                | 10170                                        |                                     | outenty only.  |        |
|   |                                                                                | LFER9Y                                       | LFER9Y 2                            |                |        |
|   |                                                                                | GENERATE CHALLAN                             | BACK                                |                |        |
|   |                                                                                |                                              |                                     |                |        |
|   | I NOTA NATION                                                                  | Developed and Hosted by Na                   | itional Informatics Centre, Goa     | gital India    |        |
|   |                                                                                |                                              |                                     |                |        |

The generated online challan, in PDF format, will open in a separate window. This challan PDF can be saved / printed for payment in bank counter / online payment.

| ≡ Reportv3 | 1/1 -                                                                                                    | 80% + - • •                                                                           | ± ē : |
|------------|----------------------------------------------------------------------------------------------------|---------------------------------------------------------------------------------------|-------|
|            | Government of Goa<br>Directorate of Accounts<br>e-Challan                                                                              | 20240000050                                                                           |       |
|            | Name of the Bank<br>Department 12 - SALES & ENTERTAIL<br>Challan Ref. No                                                               | Tressury 11   DIST.T.PNJ<br>NMENT TAX DDO 43 - A.A.O., COMMISSIONE<br>Date 11/07/2024 |       |
|            | Test , Test Address<br>0040 - Taxes on Sales, Trade, etc.<br>00<br>105 - Receipts under Value Added Tax                                | Nature of Remittance<br>Value Added Tax (VAT) : FORM VAT - V<br>New Registration      |       |
|            | 01 - 00 - Collection<br>02 - 00 - Composition of Tax<br>03 - 00 - Licence and Registration Fees<br>04 - 00 - Interest                  | Period from : 202406 to 202406<br>110000<br>50<br>20                                  |       |
|            | FOR TEST                                                                                                    | 10120 (Rupple Ten Trousing One Hindred<br>Seventy Only)                               |       |
|            | 4000   New Registration   Period from : 202400 to 202400<br>Signature of Remitter (C                                                   | Signature and Designation<br>Sustomer Copy) of the Officer(if required)               |       |
|            | Valid upto: 17/07/2024 (Receipt is va-<br>Cut Here                                                                                     | alid only after bank seal) Print Date: 11/07/2024<br>Bank Copy                        |       |
|            | Date :         11/07/2024         Dep           Treasury :         11   DIST.T.PNJ         Ban           Test , Test Address         C | artment: 12 - SALES & ENTER WIMENT TAX<br>k:<br>hallan Number: -00-105-01-00          |       |
|            | Value Added Tax (VAT) : FORM VAT - V<br>New Registration<br>Period from : 202406 to 202406                                             | 0040-00-105-02-00<br>0040-00-105-03-00<br>0040-00-105-04-00                           |       |
|            | Amount : 10170 (Rupees Ten Thou<br>Ority )                                                                                             | Bank Copy) Print Date: 11/07/2024                                                     |       |
|            |                                                                                                    |                                                                                       |       |

## **CST Challan Generation**

Selected challan form will appear, as shown below.

| COMMERCIAL 7<br>GOVERNMENT OF GOA                     | CAXES DEPARTMENT                                                                                        |                |  |
|-------------------------------------------------------|----------------------------------------------------------------------------------------------------|----------------|--|
|                                                       | :. E-Challan .:                                                                                         |                |  |
|                                                       | CST Challan Generation<br>0040 - Sales Tax                                                              |                |  |
| Period                                                | From YYYYMM                                                                                             | То ҮҮҮҮММ      |  |
| Payment on Account of 101 Cen                         | tral Sales Tax                                                                                          |                |  |
| 01. Tax Collection<br>03. Licence & Registration Fees | ₹ 02. Surcharge<br>₹ 04. Other Receipts                                                                 | ₹<br>₹         |  |
|                                                       |                                                                                                    |                |  |
| Total Amount                                          | ₹ 0                                                                                                    |                |  |
|                                                       | Enter Captcha                                                                                           |                |  |
|                                                       | CENERATE CIVILIAN BACK                                                                                  |                |  |
|                                                       | GENERATE E-CHALLAN HELP   PAY ONLINE HELP  <br>Developed and Hosted by National Informatics Centre, Goa | Digital India  |  |
| Сору                                                  | inght 2024 © Website Content Managed by Department of Commercial Taxes, Gove                            | ernment of Goa |  |

|                          | MERCIAL TA<br>MENT OF GOA<br>Kar Bhavan, Old IPHB Complex, N | XES DEPAR                     |                                                                 |               |   |  |
|--------------------------|--------------------------------------------------------------|-------------------------------|-----------------------------------------------------------------|---------------|---|--|
|                          |                                                              | :. E                          | -Challan .:                                                     |               |   |  |
|                          |                                                              | CST CI<br>oo                  | hallan Generation<br>40 - Sales Tax                             |               |   |  |
| Period                   |                                                              | From 202406                   |                                                                 | To 202406     |   |  |
| Paymer                   | nt on Account of 101 Central                                 | Sales Tax                     |                                                                 |               |   |  |
| 01. lax Co<br>03. Licenc | e & Registration Fees                                        | 5000<br>500                   | ₹ 04. Other Receipts                                            | 1000          | ₹ |  |
| Total Amo                | ount                                                         | 6600                          | Rupees Six Thousand Six Hundred C                               | Only.         |   |  |
|                          |                                                              | NU5XND                        | NU5XND o                                                        |               |   |  |
|                          |                                                              | GENERATE CHA                  | BACK                                                            |               |   |  |
|                          | NIC NATIONAL<br>INFORMATIC                                   | GENERATE E-CHALLAN            | HELP   PAY ONLINE HELP  <br>by National Informatics Centre, Goa | Digital India |   |  |
|                          | Copyright                                                    | 2024  Website Content Managed | by Department of Commercial Taxes, Government                   | nt of Goa     |   |  |

| ١ | COMMERCIAL 1<br>GOVERNMENT OF GOA<br>I Goa Rajya Kar Bhavan, Old IPHB Comple             | 10.155.4.50 says<br>Do you want to Save?                                                                                                    |
|---|------------------------------------------------------------------------------------------|----------------------------------------------------------------------------------------------------|
|   | Period                                                                                   | CST Challan Generation<br>0040 - Sales Tax<br>Click here to confirm and generate.<br>From 202406 To 202406                                                                                                    |
|   | Payment on Account of 101 Centr<br>01. Tax Collection<br>03. Licence & Registration Fees | Solution         Q         O2. Surcharge         1000         Q           5000         Q         04. Other Receipts         1000         Q                                                                                                    |
|   | Total Amount                                                                             | 6600 C Rupees Stx Thousand Six Hundred Only.                                                                                                    |
|   |                                                                                          | CENERATE G-CHULAN HELP   PAY CHUNE HELP   PAY CHUNE HELP   Pay Chune HELP   Pay Chune HELP |

The generated online challan, in PDF format, will open in a separate window. This challan PDF can be saved / printed for payment in bank counter / online payment.

| ≡ Reportv3 | 1 / 1   - 84% +   ••                                                                                                    | \$                                                                                                    | ± ē : |
|------------|----------------------------------------------------------------------------------------------------|----------------------------------------------------------------------------------------------------|-------|
|            | Government of Goa<br>Directorate of Accounts<br>e-Challan 20                                                                                                    | 240000051                                                                                                  |       |
|            | Name of the Bank Treat Department 12 - SALES & ENTERTAINMENT TAX DDO                                                                                                    | 43 - A.A.O., COMMISSIONE                                                                                   |       |
|            | Challan Ref. No Date                                                                                                    | 11/07/2024                                                                                                 |       |
|            | test , test address Nature (                                                                                                    | f Remittance                                                                                               |       |
|            | 0040 - Taxes on Sales, Trade, etc.                                                                                                    | Sales Tax (CST)                                                                                            |       |
|            | 101 - Receipts under Central Sales Tax Act New Re                                                                                                    | gistration                                                                                                 |       |
|            | 01 - 00 - Tax Collections 5000                                                                                                    |                                                                                                    |       |
|            | 02 - 00 - Surcharge 1000                                                                                                    | Challen Gevenmer it Gra e Chilles Governmert H                                                             |       |
|            | 04 - 00 - Other Receipts 100                                                                                                    | Chattan Government of Gila e-Chattan Government of                                                         |       |
|            | 4000         I here Registration         Particle from: 203466 to 203466           Sigurduare of Remitter         (Customer Copy)           Valid opt:         17/07/2024         (Receipit availd only after bank seal)  | Signature and Designation<br>of the Office(frequency)<br>Print Date: 1107/2024<br>                         |       |
|            | test, test address Challan                                                                                                    | Number1-00                                                                                                 |       |
|            | Central Sales Tax (CST)                                                                                                    | 0040-00-101-02-00                                                                                          |       |
|            | New Registration                                                                                                    | 0040-00-101-04-00                                                                                          |       |
|            | Period from : 202406 to 202406                                                                                                    | Charlen Geventmetrict Ges er-Charlen Governmercht<br>Charles Geventmetrict Ges er-Charlen Governmercht     |       |
|            | Amount : 6600 (Rupees Six Thousand Six Hundred Only)                                                                                                    | Charlen, Governmert of Sea e-Challen, Governmert ef<br>Challen, Governmert of Sea e-Challen, Governmert of |       |
|            | Government of dox e-Chalter. Government of dox e-Chalter. Government of dox e-Chalter. Government of dox e<br>Government of dox e-Chalter. Government of Gox e-Chalter. Government of Gox e-Chalter. Government of dox e- | Charan doverment of dos e-Charan doverment of<br>Charan deverment of dos e-Charan doverment of             |       |
|            | (Bank Copy)                                                                                                    | Print Date: 11/07/2024                                                                                     |       |
|            |                                                                                                    |                                                                                                    |       |
|            |                                                                                                    |                                                                                                    |       |
|            |                                                                                                    |                                                                                                    |       |

## ENTRY TAX Challan Generation

Selected challan form will appear, as shown below.

| COMMERCIAL TA<br>GOVERNMENT OF GOA          |                                                                                                    |               |  |
|---------------------------------------------|----------------------------------------------------------------------------------------------------|---------------|--|
| Gua Rajya Kar Biravan, Old IPHB Complex, IV | :. E-Challan .:                                                                                         |               |  |
|                                             | Entry Tax Challan Generation<br>0042 - Taxes on Goods and Passengers                                    |               |  |
| Period                                      | From YYYYMM                                                                                             | Το ΥΥΥΥΜΜ     |  |
| Payment on Account of 106 Tax on            | entry of goods into local areas                                                                         |               |  |
| Tax on entry of goods                       | 2                                                                                                    |               |  |
| Others Receipts                             |                                                                                                    |               |  |
| i) Registration Fee<br>iii) Penalty         | र् i) Composition Money<br>र् iv) Miscellaneous Fee                                                     | 5<br>5        |  |
| Total Amount                                | 0 ₹                                                                                                    |               |  |
|                                             |                                                                                                    |               |  |
|                                             |                                                                                                    |               |  |
| NIC NATIONAL<br>INFORMATIC                  | GENERATE E-CHALLAN HELP   PAY ONLINE HELP  <br>Developed and Hosted by National Informatics Centre, Goa | Digital India |  |
| Copyright                                   | 2024 ☺ Website Content Managed by Department of Commercial Taxes, Govern                                | nment of Goa  |  |

| ١ | COMMERCIAL T<br>GOVERNMENT OF GOA          |                                                                                                    |                                       |  |
|---|--------------------------------------------|----------------------------------------------------------------------------------------------------|---------------------------------------|--|
|   | Goa Rayya ran bilaran, ora in the estimate | :. E-Challan .:                                                                                         |                                       |  |
|   |                                            | Entry Tax Challan Generation<br>0042 - Taxes on Goods and Passengers                                    |                                       |  |
|   | Period                                     | From 202406                                                                                             | To 202406                             |  |
|   | Payment on Account of 106 Tax o            | n entry of goods into local areas                                                                       |                                       |  |
|   | Tax on entry of goods                      | 7000 र                                                                                                  |                                       |  |
|   | Others Receipts                            |                                                                                                    |                                       |  |
|   | i) Registration Fee<br>iii) Penalty        | 600     ₹     ii) Composition Money       200     ₹     iv) Miscellaneous Fee                           | 200         ₹           100         ₹ |  |
|   | Total Amount                               | 8100 Rupees Eight Thousand One Hun                                                                      | dred Only.                            |  |
|   |                                            | 5PCGTC 3                                                                                                |                                       |  |
|   |                                            | GENERATE CHALLAN BACK                                                                                   |                                       |  |
|   |                                            | GENERATE E-CHALLAN HELP   PAY ONLINE HELP  <br>Developed and Hosted by National Informatics Centre, Goa | Digital India                         |  |
|   | Соругід                                    | oht 2024 © Website Content Managed by Department of Commercial Taxes, Govern                            | ment of Goa                           |  |

| COMMERCIAL I<br>GOVERNMENT OF GOA<br>& Gos Raiya Kar Eihavan. Old IPHE Comple | 10.155.4.50 says<br>Do you want to Save?<br>OK Cancel                                  |
|-------------------------------------------------------------------------------|----------------------------------------------------------------------------------------|
|                                                                               | Entry Tax Challan Generation<br>042 - Taxes on Goods and Passengers                    |
| Period                                                                        | From 202406 Click here to confirm and generate.                                        |
| Payment on Account of 106 Tax of                                              | n entry of goods into local areas                                                      |
| Tax on entry of goods                                                         | 7000 ₹                                                                                 |
| Others Receipts                                                               |                                                                                        |
| i) Registration Fee                                                           | 600 ₹ ii) Composition Money 200 ₹                                                      |
| iii) Penalty                                                                  | 200 ₹ iv) Miscellaneous Fee 100 ₹                                                      |
| Total Amount                                                                  | 8100 Rupees Eight Thousand One Hundred Only.                                           |
|                                                                               | 5PCGTC C                                                                               |
|                                                                               | GENERATE CHALLAN BACK                                                                  |
|                                                                               |                                                                                        |
|                                                                               | Developed and Hosted by National Informatics Centre, Goa                               |
| Соругі                                                                        | ht 2024 © Website Content Managed by Department of Commercial Taxes, Government of Goa |

The generated online challan, in PDF format, will open in a separate window. This challan PDF can be saved / printed for payment in bank counter / online payment.

| ≡ Reportv3 | 1 / 1   - 84% +   •                                                                                                    | ల                                                                                                | ± | <b>ē</b> : |
|------------|----------------------------------------------------------------------------------------------------|--------------------------------------------------------------------------------------------------|---|------------|
|            | Government of Goa<br>Directorate of Accounts<br>e-Challan 202                                                                                                    | 40000052                                                                                         |   |            |
|            | Name of the Bank Treasur<br>Department 12 CALES & ENTERTAINMENT TAX DOO                                                                                                    | 11   DIST.T.PNJ                                                                                  |   |            |
|            | Challan Ref. No Date                                                                                                    | 11/07/2024                                                                                       |   |            |
|            | test , test address Nature of I                                                                                                    | Remittance                                                                                       |   |            |
|            | 0042 - Taxes on Goods and Passengers                                                                                                    | FORM 27                                                                                          |   |            |
|            | 106 - Tax on Entry of Goods into Local Areas New Regis Period from Period from | tration<br>n : 202406 to 202406                                                                  |   |            |
|            | 01 - 00 - Tax on Entry of Goods 7000                                                                                                    | allar Geröntman il Gua e Chalter Governmen at<br>allar Government d'Out e Chalter Governmen al   |   |            |
|            | 03 - 00 - Registration Fees 600<br>04 - 00 - Composition Money 200                                                                                                    | alter Government of Goa e-Chalter Government at<br>day dovernment of Goa e-Chalter Government at |   |            |
|            | 05 - 00 - Penalty 200                                                                                                    | itan Groummerry Gra e-Distan Groummer at                                                         |   |            |
|            | 06 - 00 - Miscellaneous Fees 100                                                                                                    | also development a que el chafter development al                                                 |   |            |
|            | Signature of Remitter (Customer Copy)<br>Valid upto: 17/07/2024 (Receipt is valid only after bank seal)                                                                                                    | Signature and Designation<br>of the Officer(if required)<br>Print Date: 11/07/2024               |   |            |
|            | Government of Goale-Challan                                                                                                    | 20240000052                                                                                      |   |            |
|            | Date :         11/07/2024         Department:         12 - SALES & ENTER           Treasury:         11   DIST.T.PNJ         Bank :                                                                                                    | TAINMENT TAX                                                                                     |   |            |
|            | test, test address                                                                                                    | 0042-00-106-01-00                                                                                |   |            |
|            | Entry Tax : FORM 27                                                                                                    | 0042-00-106-04-00                                                                                |   |            |
|            | New Registration                                                                                                    | 0042-00-106-05-00                                                                                |   |            |
|            | Period from : 202406 to 202406                                                                                                    | 0042-00-106-06-00                                                                                |   |            |
|            | Amount : 8100 (Rupees Eight Thousand One Hundred Only )                                                                                                    | and Government of Ook a-Chafter, Government of<br>two Government of Ook a-Chafter, Government of |   |            |
|            | Development of Gala e-Challen, Gevienment of Gala e-Challen, Govienment of Gala e-Challen, Gevienment of Gala e-Challen, Gevienment of Gala e-Challen, Govienment of Gala e-Challen, Govienment of Gala e-Challen, Govienment of Gala e-Challen, Govienment of Gala                                                                                                    | enn Gevenninget U Das e-Chaffen Gevenninge at<br>den Gevenninget II Gaa e-Chaffen Gevenninget af |   |            |
|            | (Bank Copy)                                                                                                    | Print Date: 11/07/2024                                                                           |   |            |
|            |                                                                                                    |                                                                                                  |   |            |
|            |                                                                                                    |                                                                                                  |   |            |
|            |                                                                                                    |                                                                                                  |   |            |

#### **ENTERTAINMENT TAX Challan Generation**

Selected challan form will appear, as shown below.

| ١ | COMMERCIAL TA<br>GOVERNMENT OF GOA         | AXES DEPARTMENT                                                                                     |               |  |
|---|--------------------------------------------|----------------------------------------------------------------------------------------------------|---------------|--|
|   |                                            | :. E-Challan .:                                                                                     |               |  |
|   |                                            | Entertainment Tax Challan Generation<br>0045 - Other taxes and duties on Commodities and Services.  |               |  |
|   | Period                                     | From YYYYMM                                                                                         | Το ΥΥΥΥΥΜΜ    |  |
|   | Payment on Account of 101 Enterta          | ainment Tax                                                                                         |               |  |
|   | 01. Tax Collection<br>03. Composition Fees | ₹         02. Registration & Renewal Fees           ₹         04. Other Receipts                    | 5<br>5        |  |
|   | Total Amount                               | 0 र                                                                                                 |               |  |
|   |                                            | Enter Captcha                                                                                       |               |  |
|   |                                            | GENERATE CHALLAN BACK                                                                               |               |  |
|   |                                            | GENERATE E-CHALLAN HELP   PAY CNUINE HELP   Developed and Hosted by National Informatics Centre Goa | 0             |  |
|   |                                            |                                                                                                    | Digital India |  |

| ١ | COMMERCIAL TA<br>GOVERNMENT OF GOA<br>Soa Rajya Kar Bhavan, Old IPHB Complex, N |                                                                                                    |                                  |  |
|---|---------------------------------------------------------------------------------|----------------------------------------------------------------------------------------------------|----------------------------------|--|
|   |                                                                                 | :. E-Challan .:                                                                                    |                                  |  |
|   |                                                                                 | Entertainment Tax Challan Generation<br>0015 - Other taxes and duties on Commodities and Services. |                                  |  |
|   | Period                                                                          | From 202406                                                                                        | To 202406                        |  |
|   | Payment on Account of 101 Entertain                                             | inment Tax                                                                                         |                                  |  |
|   | 01. Tax Collection                                                              | 2000 ₹ 02. Registration & Renewal Fees                                                             | 200 ₹                            |  |
|   | 03. Composition Fees                                                            | 100 🔻 04. Other Receipts                                                                           | 5                                |  |
|   | Total Amount                                                                    | 2300 C Rupees Two Thousand Three Hunde                                                             | red Only.                        |  |
|   |                                                                                 | LPX4G9                                                                                             |                                  |  |
|   |                                                                                 | GENERATE CHALLAN BACK                                                                              |                                  |  |
|   |                                                                                 | GENERATE E-CHALLAN HELP   PAY ONLINE HELP                                                          |                                  |  |
|   | NIG INFORMATIC                                                                  | Developed and Hosted by National Informatics Centre, Goa                                           | Digital India<br>Toma to Encount |  |
|   | Copyright                                                                       | 2024  Website Content Managed by Department of Commercial Taxes, Governme                          | ent of Goa                       |  |

| ١ | COMMERCIAL 1<br>GOVERNMENT OF GOA<br>1 GOVERNMENT OF GOA | 10.155.4.50 says<br>Do you want to Save?                                                        |                            |
|---|----------------------------------------------------------|-------------------------------------------------------------------------------------------------|----------------------------|
|   |                                                          | Cancer                                                                                          |                            |
|   |                                                          |                                                                                                 |                            |
|   |                                                          | Entertainment Tax Challan Generation 0045 - Other taxes and duties on Commodities and Services. |                            |
|   |                                                          | Click her                                                                                       | e to confirm and generate. |
|   | Period                                                   | From 202406                                                                                     | To 202406                  |
|   |                                                          |                                                                                                 |                            |
|   | Payment on Account of 101 Ente                           | rtainment Tax                                                                                   |                            |
|   | 01. Tax Collection                                       | 2000 ₹ 02. Registration & Renewal Fees                                                          | 200 ₹                      |
|   | 03. Composition Fees                                     | 100 ₹ 04. Other Receipts                                                                        | र                          |
|   |                                                          |                                                                                                 |                            |
|   | Total Amount                                             | 2300 ₹ Rupees Two Thousand Three Hund                                                           | red Only.                  |
|   |                                                          | LPX4G9                                                                                          |                            |
|   |                                                          | GENERATE CHALLAN BACK                                                                           |                            |
|   |                                                          | GENERATE E-CHALLAN HELP                                                                         |                            |
|   |                                                          | Developed and Hosted by National Informatics Centre, Goa                                        | Digital India              |
|   | Соруг                                                    | ight 2024 © Website Content Managed by Department of Commercial Taxes, Governme                 | ent of Goa                 |

The generated online challan, in PDF format, will open in a separate window. This challan PDF can be saved / printed for payment in bank counter / online payment.

| ≡ Reportv3 | 1 / 1   - 84% +   🖬 🔊                                                                                                    |                                                                                                    | ± e : |
|------------|----------------------------------------------------------------------------------------------------|----------------------------------------------------------------------------------------------------|-------|
|            | Government of Goa<br>Directorate of Accounts<br>e-Challan 202400                                                                                                    | 000053                                                                                                    |       |
|            | Name of the Bank         Treasury 11           Department         12 - SALES & ENTERTAINMENT TAX         DDO         43           Challan Ref. No.          Date         11/                                                                                                    | I DIST.T.PNJ<br>- A.A.O., COMMISSIONE<br>/07/0024                                                                                                    |       |
|            | Concernent of Data of Charles Concernent of Data Charles Concernent of Data - Charles. Overlanded of Data - Charles Concernent of Data - Charles Concernent of Da | Construction of Charles representation of the<br>investment of Charles Charles Constructed and<br>construction of Charles - Charles Construction of Charles Constructions of Charles Constructions of Ch |       |
|            | test , test address Nature of Kemit                                                                                                    | tance of the - Code, Guerran of France of The - Code of the - Code of the Code of the - Code of the - Code of the Code of the - Code of the - Code o             |       |
|            | 0045 - Other Taxes and Duties on Commodities and Services                                                                                                    | Received and e Challes Development of                                                                                                    |       |
|            | 101 - Entertainment Tax                                                                                                    | e-tomet al Dis e-Cluber Devicement of                                                                                                    |       |
|            | 01 - 00 - Entertainment Tax 2000                                                                                                    | 32406 10 202406                                                                                                    |       |
|            | 02 - 00 - Registration and Renewal Fees 200                                                                                                    | invention of GLE e-Challes. Government of<br>inventional of GLE e-Challes. Geventment of                                                                                                    |       |
|            | 03 - 00 - Composition Fees 100                                                                                                    | povemmelant of lapit, e-Challes, Dou-portreer of<br>Ine-territori of lapit, e-Challes, Dou-portreer of                                                                                                    |       |
|            | Government of Gos e-Chatas, Government of Gos e-Chatas, Bevernment of Gos e-Chatas, Government of Gos e-Chatas, Government of Government of Government of Government of Government of Government of Go | loviermins et Gan e-Challen. Govierment et<br>seviermins et Gan e-Challen. Govierment et                                                                                                    |       |
|            | FOR TES Amount PURP Provide The                                                                                                    | outen Trine Hundre                                                                                                    |       |
|            | Valid upto: 17/07/2024 (Receipt is valid only after bank seal) Pr                                                                                                    | rint Date: 11/07/2024<br>                                                                                                    |       |
|            | Government of Goa e-Challan e-Challan No                                                                                                    | 202400000053                                                                                                    |       |
|            | Date :         11/07/2024         Department:         12 - SALES & ENTERTAIN           Treasury :         11   DIST.T.PNJ         Bank :                                                                                                    | NUMERATION CONTRACTOR                                                                                                    |       |
|            | test, test address Entertainment Tax : FORM ENT - III New Registration Period ton : 202406 to 202406                                                                                                    | 45-00101-01-00<br>MODURE -00<br>45-00-101-03-00                                                                                                    |       |
|            | Amount : 2300 (Rupees Two Thousand Three Hundred Only)                                                                                                    | lovenment of Gen e-Childro. Opvinenteer of<br>loventring at Gen e-Childre, Gennersier at                                                                                                    |       |
|            | Destinant of our PORter General On Porter Content of the PORter One Porter of the Porter of the Port | sonarment at Gas e-Chulles Bowattment d.<br>sovement at Gas e-Chulles Govienment at                                                                                                    |       |
|            | reventment of soar estimate. Development of Saar estimation downment of Saar estimates of Saar estimates of Saar estim                                                                                                    | ny en mer en une es naces. Greet mer el                                                                                                    |       |
|            | (Bank Copy) Pi                                                                                                    | rrint Date: 11/07/2024                                                                                                    |       |
|            |                                                                                                    |                                                                                                    |       |
|            |                                                                                                    |                                                                                                    |       |
|            |                                                                                                    |                                                                                                    |       |

## LUXURY TAX Challan Generation

Selected challan form will appear, as shown below.

| ٢ | COMMERCIAL TA<br>GOVERNMENT OF GOA | AXES DEPARTMENT                                                                                                    |                                     |  |
|---|------------------------------------|----------------------------------------------------------------------------------------------------|-------------------------------------|--|
|   |                                    | :. E-Challan .:                                                                                                    |                                     |  |
|   |                                    | Luxury Tax Challan Generation<br>0045 - Other Taxes and Duties on Commodities and Services                                     |                                     |  |
|   | Period                             | From YYYYMM                                                                                                    | То ҮҮҮҮҮММ                          |  |
|   | Payment on Account of 105 Luxury   | ı Tax                                                                                                    |                                     |  |
|   | Tax                                | र Registration and Renewal Fees<br>र Penalty                                                                                   | 5<br>5                              |  |
|   | Total Amount                       | 0 र                                                                                                    |                                     |  |
|   |                                    | Enter Captcha N3RB28 C                                                                                                    |                                     |  |
|   |                                    | GENERATE CHALLAN BACK                                                                                                    |                                     |  |
|   |                                    | GENERATE E-CHALLAN HELP   PAY ONLINE HELP                                                                                      | <b>.</b>                            |  |
|   | NG INFORMATI                       |                                                                                                    | Digital India<br>Franti in Emparati |  |
|   | Total Amount                       | CENERATE CANLAN HELP     CENERATE CANLAN HELP     PRY ONLINE HELP     Developed and Hosted by National Informatics Centre, Goa | Digital Indue<br>nent of Goa        |  |

| COMMERCIAL TA<br>GOVERNMENT OF GOA<br>Maga Rajya Kar Bhavan, Old IPHB Complex, Ne |                                                                                            |                                       |  |
|-----------------------------------------------------------------------------------|--------------------------------------------------------------------------------------------|---------------------------------------|--|
|                                                                                   | :. E-Challan .:                                                                            |                                       |  |
|                                                                                   | Luxury Tax Challan Generation<br>0045 - Other Taxes and Duties on Commodities and Services |                                       |  |
| Period                                                                            | From YYYYMM                                                                                | То Үүүүүмм                            |  |
| Payment on Account of 105 Luxury 1                                                | lax                                                                                        |                                       |  |
| Tax<br>Interest                                                                   | 1000     ₹     Registration and Renewal Fees       2     ₹   Penalty                       | 100         ₹           100         ₹ |  |
| Total Amount                                                                      | 1202 Rupees One Thousand Two Hundre                                                        | d and Two Only.                       |  |
|                                                                                   | N3RB28 23                                                                                  |                                       |  |
|                                                                                   | GENERATE C-MILLAN BACK                                                                     |                                       |  |
| NATIONAL<br>INFORMATICS                                                           | Developed and Hosted by National Informatics Centre, Goa                                   | Digital India<br>Rigital India        |  |
| Copyright 2                                                                       | 2024 © Website Content Managed by Department of Commercial Taxes, Governme                 | ent of Goa                            |  |

| ١ | COMMERCIAL 1<br>GOVERNMENT OF GOA<br>Magaa Raiya Kar Bhavan, Old IPHB Comple | 10.155.4.50 says<br>Do you want to Save?                                      |                      |
|---|------------------------------------------------------------------------------|-------------------------------------------------------------------------------|----------------------|
|   |                                                                              |                                                                               |                      |
|   |                                                                              |                                                                               |                      |
|   |                                                                              | Luxury Tax Challan Generation                                                 |                      |
|   |                                                                              | Click here to c                                                               | onfirm and generate. |
|   | Period                                                                       | From 202406                                                                   | To 202406            |
|   |                                                                              |                                                                               |                      |
|   | Payment on Account of 105 Lux                                                | ıry Tax                                                                       |                      |
|   |                                                                              | Pacification and Decourd Fact                                                 |                      |
|   | lax                                                                          | 1000 Registration and Renewal rees                                            | 200 ₹                |
|   | Interest                                                                     | 2 🖲 Penalty                                                                   | 100 ₹                |
|   | Total Amount                                                                 | 1302 Rupees One Thousand Three Hund                                           | red and Two Only.    |
|   |                                                                              | HGGSMM C                                                                      |                      |
|   |                                                                              | GENERATE CHALLAN BACK                                                         |                      |
|   |                                                                              | GENERATE E-CHALLAN HELP   PAY ONLINE HELP                                     |                      |
|   | NIC NATIONA<br>NFORM                                                         | Developed and Hosted by National Informatics Centre, Goa                      | Digital India        |
|   | Соруг                                                                        | ght 2024 © Website Content Managed by Department of Commercial Taxes, Governm | ent of Goa           |

The generated online challan, in PDF format, will open in a separate window. This challan PDF can be saved / printed for payment in bank counter / online payment.

| ≡ Reportv3 | 1/1 + -                                                                                                    | 84% +   ••                                       | <b>গ্</b>                                                                                                    | ± 🖶 : |
|------------|----------------------------------------------------------------------------------------------------|--------------------------------------------------|----------------------------------------------------------------------------------------------------|-------|
|            | Government of Goa<br>Directorate of Accounts<br>e-Challan                                                                                                    | 202                                              | 2400000054                                                                                                    |       |
|            | Name of the Bank                                                                                                    | Treasur                                          | y 11   DIST.T.PNJ                                                                                                    |       |
|            | Challan Ref. No                                                                                                    | ENT TAX DDO<br>Date                              | 43 - A.A.O., COMMISSIONE<br>11/07/2024                                                                               |       |
|            | test, test address                                                                                                    | Nature of                                        | Remittance                                                                                                    |       |
|            | 0045 - Other Taxes and Duties on Commodities and Se                                                                                                    | Luxury Ta                                        | x : FORM LUX -9                                                                                                    |       |
|            | 00<br>105 - Luxury Tax                                                                                                    | New Regi                                         | stration ment of the exclusion devicement of                                                                         |       |
|            | Constitution of Data e-Children Onversional of Goal e-Chalden, Government of O                                                                                                    | Period fro                                       | m : 202406 to 202406                                                                                                 |       |
|            | 01 - 00 - Tax on accommodation in Hotels & Lodging                                                                                                    | 1000                                             | ishin Geveniment if Ges e-Chaften Geveniment if                                                                      |       |
|            | 03 - 00 - Interest                                                                                                    | 200                                              | haltan Gevennment of Gall e-Chalten Gevennment at<br>Saltan Gevennment of Gall e-Chaltan Gevennment of               |       |
|            | 05 - 00 - Penalty                                                                                                    | 2 Charles 2                                      | value Government of Goale-Challen Government of<br>Saller Government of Goale-Challen Government of                  |       |
|            | Logarithme of Remitter     Logarithme of Remitter     Logarithme of Remitter     Logarithme of Remitter     Logarithme of Remitter     Logarithme of Remitter     Logarithme of Goa e-Challan     Date: 11007/2024 Departm     Treasury: 1110/BT.12P.N. Bank: | tomer Copy)<br>only after bank seal)<br>ark Copy | re Thousend Three Hundrid Two<br>Signature and Designation<br>of the Officer(frequred)<br>Print Date: 11/07/2024<br> |       |
|            | test , test address<br>Luxury Tar : FORM LUX - 9<br>New Registration<br>Period from : 202406 to 202406<br>Amount : 1302 [Ruppers One Thousa                                                                                                    | Challan N                                        | 0045-00-105-01-00<br>0045-00-105-03-00<br>0045-00-105-03-00<br>0045-00-105-05-00                                     |       |
|            | Environment of Das e-Chafter, Government of Das e-Chafter, Government of Das                                                                                                    |                                                  | n on Geventrepper Dis e-Chafter, Geventreer of<br>Non-Government of Gost e-Chafter, Geventreer of                    |       |
|            | (Bar                                                                                                    | nk Copy)                                         | Print Date: 11/07/2024                                                                                               |       |
|            |                                                                                                    |                                                  |                                                                                                    |       |

# **TDS Challan Generation**

Selected challan form will appear, as shown below.

| COMMERCIAL T<br>GOVERNMENT OF GOA        | AXES DEPAR                                     | TMENT                                         |               |   |
|------------------------------------------|------------------------------------------------|-----------------------------------------------|---------------|---|
| 🕅 Goa Rajya Kar Bhavan, Old IPHB Complex | د,Near O/o.CEO, Altinho, Panaji-Goa,li<br>:. ا | -Challan .:                                   |               |   |
|                                          | TDS C<br>0040 - Tax                            | hallan Generation<br>kes on Sales, Trade etc. |               |   |
| Period                                   | From YYYYMM                                    |                                               | То Үүүүмм     |   |
| Payment on Account of 105 Value          | e Added Tax                                    |                                               |               |   |
| 01. Tax                                  |                                                | ₹ 02. Composition of Tax                      |               | र |
| 03. Licence & Registration Fees          |                                                | ₹ 04. Interest                                |               | ₹ |
| 800 - Others Receipts                    |                                                |                                               |               |   |
| 81. Other Items                          |                                                | ₹                                             |               |   |
| Total Amount                             | 0                                              | र                                             |               |   |
|                                          | Enter Captcha                                  | ALLAN BACK                                    |               |   |
|                                          | GENERATE E-CHALLAN                             | HELP   PAY ONLINE HELP                        |               |   |
|                                          | Developed and Hosted t                         | by National Informatics Centre, Goa           | Digital India |   |

| ١ | COMMERCIAL T<br>GOVERNMENT OF GOA<br>1 <sup>®</sup> Goa Rajya Kar Bhavan, Old IPHB Complex | AXES DEPARTMEN                                 | т                           |               |   |
|---|--------------------------------------------------------------------------------------------|------------------------------------------------|-----------------------------|---------------|---|
|   |                                                                                            | :. E-Challan                                   |                             |               |   |
|   |                                                                                            | TDS Challan Gener<br>0040 - Taxes on Sales, Tr | ation<br>rade etc.          |               |   |
|   | Period                                                                                     | From 202406                                    |                             | To 202406     |   |
|   | Payment on Account of 105 Value                                                            | Added Tax                                      |                             |               |   |
|   | 01. Tax                                                                                    | 5000 ₹ 02. Cor                                 | mposition of Tax            | 100           | ₹ |
|   | 03. Licence & Registration Fees                                                            | 100 ₹ 04. Inte                                 | erest                       | 2             | ₹ |
|   | 800 - Others Receipts                                                                      |                                                |                             |               |   |
|   | 81. Other Items                                                                            | ₹                                              |                             |               |   |
|   | Total Amount                                                                               | 5202 ₹ Rupees                                  | s Five Thousand Two Hundred | and Two Only. |   |
|   |                                                                                            | JSV5Q5                                         | <u>787802</u> °             |               |   |
|   |                                                                                            | GENERATE CHALLAN                               | BACK                        |               |   |
|   | NIC NATIONAL<br>CENTRE                                                                     | GENERATE E-CHALLAN HELP                        | PAY ONLINE HELP             | Digital India |   |

| ١ | COMMERCIAL 1<br>GOVERNMENT OF GOA<br>1 Gos Rajya Kar Ehavan. Old IPHB Comple | 10.155.4.50 says<br>Do you want to Save?<br>OK Cancel                                   |
|---|------------------------------------------------------------------------------|-----------------------------------------------------------------------------------------|
|   |                                                                              |                                                                                         |
|   |                                                                              | 1DS Challan Generation<br>0040 - Taxes on Sales, Trade etc.                             |
|   | Desired                                                                      | Click here to confirm and generate.                                                     |
|   | Period                                                                       | From 202406                                                                             |
|   |                                                                              |                                                                                         |
|   | Payment on Account of 105 Value                                              | Added Tax                                                                               |
|   | 01. Tax                                                                      | 5000 ₹ 02. Composition of Tax 100 ₹                                                     |
|   | 03. Licence & Registration Fees                                              | 100 ₹ 04. Interest 2 ₹                                                                  |
|   | 800 - Others Receipts                                                        |                                                                                         |
|   | 81. Other Items                                                              | 7                                                                                       |
|   | Total Amount                                                                 | 5202 Rupees Five Thousand Two Hundred and Two Only.                                     |
|   |                                                                              |                                                                                         |
|   |                                                                              | JSV5Q5                                                                                  |
|   |                                                                              |                                                                                         |
|   |                                                                              | GENERATE CHALLAN BACK                                                                   |
|   |                                                                              | GENERATE E CHALLAN HELP   PAY ONLINE HELP                                               |
|   | NIC INFORMA<br>CENTRE                                                        | Developed and Hosted by National Informatics Centre, Goa                                |
|   | Copyrig                                                                      | pht 2024 © Website Content Managed by Department of Commercial Taxes, Government of Goa |

The generated online challan, in PDF format, will open in a separate window. This challan PDF can be saved / printed for payment in bank counter / online payment.

| ≡ Reportv3 | 1/1 + -                                                                                                    | 84% +   🖬 🔿                                                                                                    | ± ē : |
|------------|----------------------------------------------------------------------------------------------------|----------------------------------------------------------------------------------------------------|-------|
|            | Government of Goa<br>Directorate of Accounts<br>e-Challan                                                                                     | 20240000055                                                                                                    |       |
|            | Name of the Bank<br>Department 12 - SALES & ENTERTAINM<br>Challan Bef No                                                                      | Treasury 11   DIST.T.P.NJ<br>ENT TAX DDO 43 - A.A.O., COMMISSIONE<br>Date 11/07/2024                                                                                                    |       |
|            | test test arbitrase                                                                                                    | Notice of Benefitance                                                                                                    |       |
|            | 0040 - Taxes on Sales, Trade, etc.                                                                                                    | Tax Deducted at Source (TDS) : FORM VAT -<br>XVIII                                                                                                    |       |
|            | 105 - Receipts under Value Added Tax                                                                                                    | New Registration                                                                                                    |       |
|            | 01 - 00 - Collection                                                                                                    | 5000 Period from : 202406 to 202406                                                                                                    |       |
|            | 02 - 00 - Composition of Tax<br>03 - 00 - Licence and Registration Fees                                                                       | control 100     meet of Gala e Chatter Benerman of Gala e Chatter Government of     control 100     meet of Gala e Chatter Government of Gala e Chatter Government of                                                                                                    |       |
|            | 04 - 00 - Interest                                                                                                    | <ul> <li>Chatter &amp; Content of Gas - Chatter Development of Gas - Chatter Development of<br/>- Chatter Development of Gas - Chatter Development of Gas - Chatter Development of<br/>- Chatter Development of Gas - Chatter Development of Gas - Chatter Development of<br/>- Chatter Development of Gas - Chatter Development of Gas - Chatter Development of<br/>- Chatter Development of Gas - Chatter Development of Gas - Chatter Development of<br/>- Chatter Development of Gas - Chatter Development of Gas - Chatter Development of<br/>- Chatter Development of Gas - Chatter Development of Gas - Chatter Development of<br/>- Chatter Development of Gas - Chatter Development of Gas - Chatter Development of<br/>- Chatter Development of Gas - Chatter Development of Gas - Chatter Development of<br/>- Chatter Development of Gas - Chatter Development of Gas - Chatter Development of<br/>- Chatter Development of Gas - Chatter Development of Gas - Chatter Development of<br/>- Chatter Development of Gas - Chatter Development of Gas - Chatter</li></ul>                                                                 |       |
|            | FOR TESArrit P<br>4000   New Regulation   Pertod from : 202405 to 202405<br>Signature of Remitter (Cos                                        | amer Copy)                                                                                                    |       |
|            | Valid upto: 17/07/2024 (Receipt is valid                                                                                                    | only after bank seal) Print Date: 11/07/2024                                                                                                    |       |
|            | Government of Goa e-Challan           Date :         11/07/2024         Departure           Treasury :         11   DIST.T.PNJ         Bank : | e-Challan No.: 202400000055<br>ent: 12-SALES & ENTERNIMENT TAX                                                                                                    |       |
|            | test , test address                                                                                                    | 0040-00-105-01-00                                                                                                    |       |
|            | Tax Deducted at Source (TDS) : FORM VAT - XVIII                                                                                               | Challan Number <sup>2-00</sup>                                                                                                    |       |
|            | New Registration                                                                                                    | 0040-00-105-04-00                                                                                                    |       |
|            | Period from : 202406 to 202406                                                                                                    | is e-Challer, Government of Gas e-Challer, Government of Gas e-Challer, Government of<br>6 e-Challer, Government of Gas e-Challer, Government of Gas e-Challer, Government of<br>Gas e-Challer, Government of Gas e-Challer, Government of Gas e-Challer, Government of<br>Challer, Government of Gas e-Challer, Government of Gas e-Challer, Government of<br>Gas e-Challer, Government of Gas e-Challer, Government of Gas e-Challer, Government of<br>Gas e-Challer, Government of Gas e-Challer, Government of Gas e-Challer, Government of<br>Gas e-Challer, Government of Gas e-Challer, Gas e-Challer, Government of<br>Gas e-Challer, Government of Gas e-Challer, Gas e-Challer, Gas |       |
|            | Amount : 5202 (Rupees Five Thousa<br>Only )                                                                                                   | nd Two Hundred Two                                                                                                    |       |
|            | Government of Gala e-Chalter, Government of Gala e-Chalter, Government of Gala                                                                | a w-Childrey Government of Gas e-Childrey Government of Gas e-Childrey Government of                                                                                                    |       |
|            | (Ba                                                                                                    | k Copy) Print Date: 11/07/2024                                                                                                    |       |
|            |                                                                                                    |                                                                                                    |       |
|            |                                                                                                    |                                                                                                    |       |
|            |                                                                                                    |                                                                                                    |       |

# Sales Tax Challan Generation

Selected challan form will appear, as shown below.

| , Č | COMMERCIAL T                           | AXES DEPAR                                     | TMENT                                             |                                   |  |
|-----|----------------------------------------|------------------------------------------------|---------------------------------------------------|-----------------------------------|--|
|     | 월 Goa Rajya Kar Bhavan,Old IPHB Comple | x,Near O/o.CEO, Altinho, Panaji-Goa,In<br>:. E | dia<br>-Challan .:                                |                                   |  |
|     |                                        | Sales Tax<br>Fi<br>Xi                          | Challan Generation<br>DRM S.T. XV<br>I- Sales Tax |                                   |  |
|     | Period                                 | From YYYYMM                                    |                                                   | To YYYYMM                         |  |
|     |                                        |                                                |                                                   |                                   |  |
|     | Payment on Account of 102 Rece         | eipt under the State Sales Tax Ac              | t                                                 |                                   |  |
|     | i) Tax under section 15 to 18          |                                                | ₹ ii) Penalty                                     | ₹                                 |  |
|     | iii) Composition Money                 |                                                | ₹ iv) Registration Fee                            | ₹                                 |  |
|     | v) Other Fees                          |                                                | ₹                                                 |                                   |  |
|     | Total Amount                           | 0                                              | र                                                 |                                   |  |
|     |                                        | Enter Captcha                                  | 5 <b>11<i>8500</i> 2</b>                          |                                   |  |
|     |                                        | GENERATE CHAI                                  | LAN BACK                                          |                                   |  |
|     |                                        | GENERATE E-CHALLAN H                           | ELP   PAY ONLINE HELP                             |                                   |  |
|     | NIC NATION                             | Africs                                         |                                                   | Digital India<br>Four to tracover |  |
|     | Соруг                                  | ight 2024 © Website Content Managed I          | by Department of Commercial Taxes, Governme       | ent of Goa                        |  |

| ١ | COMMERCIAL T<br>GOVERNMENT OF GOA |                                                                              |                                   |  |
|---|-----------------------------------|------------------------------------------------------------------------------|-----------------------------------|--|
|   |                                   | :. E-Challan .:                                                              |                                   |  |
|   |                                   | Sales Tax Challan Generation<br>FORM S.T. XV<br>XII - Sales Tax              |                                   |  |
|   | Period                            | From 200406                                                                  | To 202406                         |  |
|   |                                   |                                                                              |                                   |  |
|   | Payment on Account of 102 Rece    | ipt under the State Sales Tax Act                                            |                                   |  |
|   | i) Tax under section 15 to 18     | 6000 ₹ ii) Penalty                                                           | 200 ₹                             |  |
|   | iii) Composition Money            | 1220 ₹ iv) Registration Fee                                                  | 200 ₹                             |  |
|   | v) Other Fees                     | ۲                                                                            |                                   |  |
|   | Total Amount                      | 7620 C Rupees Seven Thousand Six Hur                                         | ndred and Twenty Only.            |  |
|   |                                   | 5T8SQQ 5T8SQQ 2                                                              |                                   |  |
|   |                                   | GENERATE CHALLAN BACK                                                        |                                   |  |
|   |                                   | GENERATE E-CHALLAN HELP   PAY ONLINE HELP                                    | •                                 |  |
|   |                                   | Developed and Hosted by National Informatics Centre, Goa                     | Digital India<br>Power To Empower |  |
|   | Соругі                            | ght 2024 © Website Content Managed by Department of Commercial Taxes, Govern | ment of Goa                       |  |

| <br>COMMERCIAL 7<br>GOVERNMENT OF GOA<br>Gas Ralya Kar Bhavan, Old IPHB Comple                    | 10.155.4.50 says<br>Do you want to Save?                 | OK Cancel                                                  |                            |  |
|---------------------------------------------------------------------------------------------------|----------------------------------------------------------|------------------------------------------------------------|----------------------------|--|
| Period                                                                                            | Sales Tax C<br>Foi<br>xiił<br>From 200406                | hallan Generation<br>RM S.T. XV<br>- Sales Tax             | To 202406                  |  |
| Payment on Account of <b>102 Recei</b><br>i) Tax under section 15 to 18<br>iii) Commosition Monay | ipt under the State Sales Tax Act                        | ₹ ii) Penalty                                              | 200 ₹                      |  |
| v) Other Fees<br>Total Amount                                                                     | 7620                                                     | Rupees Seven Thousand Six Hundri                           | ed and Twenty Only.        |  |
|                                                                                                   | 5T8SQQ<br>Generate civil                                 | AN BACK                                                    |                            |  |
|                                                                                                   | GENERATE E-CHALLAN HE<br>Developed and Hosted by<br>incs | LP   PAY ONLINE HELP  <br>National Informatics Centre, Goa | Digital India<br>nt of Goa |  |

The generated online challan, in PDF format, will open in a separate window. This challan PDF can be saved / printed for payment in bank counter / online payment.

| ≡ Reportv3 | 1 / 1   - 84% +   🖂 🚸                                                                                                    | ± e : |
|------------|----------------------------------------------------------------------------------------------------|-------|
|            | t Government of Goa Directorate of Accounts<br>e-Challan 202400000056                                                                                                    |       |
|            | Name of the Bank          Treasury 11 [DIST.T.FN.]           Department         12 - SALES & ENTERTAINMENT TAX         DD0 - 43 - AA.O.; COMMISSIONE           Chalam Ref. No.          Date           Juit         11/07/2024         Date                                                                                                    |       |
|            | test, test address Nature of Remittance 0040 - Tures on Sales, Trade, etc. FORM S.T.XY: XII - Sales Tax 0040 - Tures on Sales, Trade, etc.                                                                                                    |       |
|            | Tot2 - Recordsta under State Sates Tax         Period from : 2004/09 to 2024/09           01 - 00 - Tax Collections         7/20           02 - 00 - Licence Registration Fees         200                                                                                                    |       |
|            | Executing 2 as + Table Sources of as + Date Bactering 2 as + Date Bactering 2 as + Date |       |
|            | FOR TESTER PURP for the transfer the set of the set of |       |
|            | Signature of Remitter (Clustomer Copy) of the Cluster(Irequire) of the Clister(Irequire)                                                                                                    |       |
|            | Valid upto: 17/07/2024 (Receipt is valid only after bank seal) Print Date: 11/07/2024                                                                                                    |       |
|            | Government of Goa e-Challan         e-Challan No.:         2024/00000056           Date:         1107/2024         Department:         12 - SALES & ENTERS         MANENT TAX           Transmy:         11.10517.07L         Bank.         —         —         —                                                                                                    |       |
|            | test, test address.<br>FORM S.T.XV: XII - Sales Tax Challan Number®-00                                                                                                    |       |
|            | Period from : 2004/08 to 2024/06                                                                                                    |       |
|            |                                                                                                    |       |
|            | رسمیت میروی<br>۱۳۹۳ (۱۹۵۳: ۲۱۵۲/۵۵/۵۹                                                                                                    |       |
|            |                                                                                                    |       |

## **Green Cess Challan Generation**

After Selecting Green Cess, Selected challan form will appear, as shown below.

| COMMERCIAL TAXES DEPARTMENT<br>GOVERNMENT OF GOA                                                                             |  |
|----------------------------------------------------------------------------------------------------|--|
| :. E-Challan .:                                                                                                    |  |
| Green Cess Challan Generation<br>0070 - Other Administrative Services                                                        |  |
| Period From YYYYMM To YYYYMM                                                                                                 |  |
| 800 - Others Receipts                                                                                                    |  |
| Total Amount 0 र                                                                                                    |  |
| Enter Captcha                                                                                                    |  |
| GENERATE CHALLAN BACK                                                                                                    |  |
| Click here for New Dealer Registration                                                                                       |  |
| OEHERATE E-CHALLAH HELP   PAY ONLINE HELP   VATSOFT  Developed and Hosted by National Informatics Centre, Goa  Digital India |  |
| Conviright 2023 @ Website Content Managed by Denartment of Commercial Taxes, Covernment of Coa                               |  |

| je je je je je je je je je je je je je j                                                                                                |                                                                                               |  |  |  |
|----------------------------------------------------------------------------------------------------|-----------------------------------------------------------------------------------------------|--|--|--|
|                                                                                                    | :. E-Challan .:                                                                               |  |  |  |
|                                                                                                    | Green Cess Challan Generation<br>0070 - Other Administrative Services                         |  |  |  |
|                                                                                                    | Period         From         202501         To         202501                                  |  |  |  |
|                                                                                                    | 800 - Others Receipts                                                                         |  |  |  |
|                                                                                                    | 03. Green Cess 2000 ₹                                                                         |  |  |  |
|                                                                                                    | Total Amount         2000         Rupees Two Thousand Only.                                   |  |  |  |
|                                                                                                    | JKU12B                                                                                        |  |  |  |
|                                                                                                    | GENERATE CHALLAN BACK                                                                         |  |  |  |
|                                                                                                    | Click here for New Dealer Registration                                                        |  |  |  |
| GENERATE E-CHALLAN HELP     PAY ONLINE HELP     VATSOFT       Developed and Hosted by National Informatics Centre, Goa     Dignal Index |                                                                                               |  |  |  |
|                                                                                                    | Copyright 2023 © Website Content Managed by Department of Commercial Taxes, Government of Goa |  |  |  |

| COMMERCIAL TAX<br>GOVERNMENT OF GOA<br>A® Goa Falya Kar Ehavan, Old IPHB Complex,Nea          | 🗅 All Bookmark |
|-----------------------------------------------------------------------------------------------|----------------|
| :. E-Challan .:                                                                               |                |
| Click here to confirm and get                                                                 | nerate.        |
| Green Cess Challan Generation 0070 - Other Administrative Services                            |                |
| Period         From         202501         To         202501                                  |                |
| 800 - Others Receipts                                                                         |                |
| 03. Green Cess 2000 र                                                                         |                |
| Total Amount 2000 र Rupees Two Thousand Only.                                                 |                |
| JKU12B                                                                                        |                |
| GENERATE CHALLAN BACK                                                                         |                |
| Click here for New Dealer Registration                                                        |                |
| GENERATE E-CHALLAN HELP   PAY ONLINE HELP   VATSOFT                                           |                |
| NIC Microsoft Developed and Hosted by National Informatics Centre, Goa                        |                |
| Copyright 2023 © Website Content Managed by Department of Commercial Taxes, Government of Goa |                |

The generated online challan, in PDF format, will open in a separate window. This challan PDF can be saved / printed for payment in bank counter / online payment.

| 1/1   - 80% +   🖬 🖏                                                                                                    |
|----------------------------------------------------------------------------------------------------|
| Government of Goa<br>Directorate of Accounts<br>e-Challan 20250000001                                                                                                    |
| Name of the Bank Treasury 11   DTO-PANAUI<br>Department 88 - DEPT OF NEW AND RENEWABLE ENE 000 93 - Secretary Department of<br>Challan Ref. No Date 09/01/2025                                                                                                    |
| GC Deater , Porvorim GoaPorvorim goa Nature of Remittance 0070 - Other Administrative Services Green Cess 000 - Other Receipts RC Ne P3002010001/GC/1 000 - Other Receipts Period from : 322401 to 322402                                                                                                    |
| 03-00-Green Cess 1                                                                                                    |
| FOR TESTIMPLASE ONLY                                                                                                    |
| Ric Ne prodectional Conferment in a callet in a callet in |
| Valid upto: 15/01/2025 (Receipt is valid only after bank seai) Print Date: 09/01/2025                                                                                                    |
| Government of Goa «Challan         e-Challan ho.         (20250000001)           Date:         6001/2025         Department: 86-DEPT OF NEW AD REVEWABLE ENERGY           Treasmy:         11 [DT0-PANALI         Bank:                                                                                                    |
| GC Dealer, PonotificasPonoring gas<br>Green Cess<br>RC hn P3062010001/GC/1<br>Pender film: 202401 to 202402<br>Amount: 1 (Rupees One Only)                                                                                                    |
| (Bank Copy) Print Date: 09/01/2025                                                                                                    |